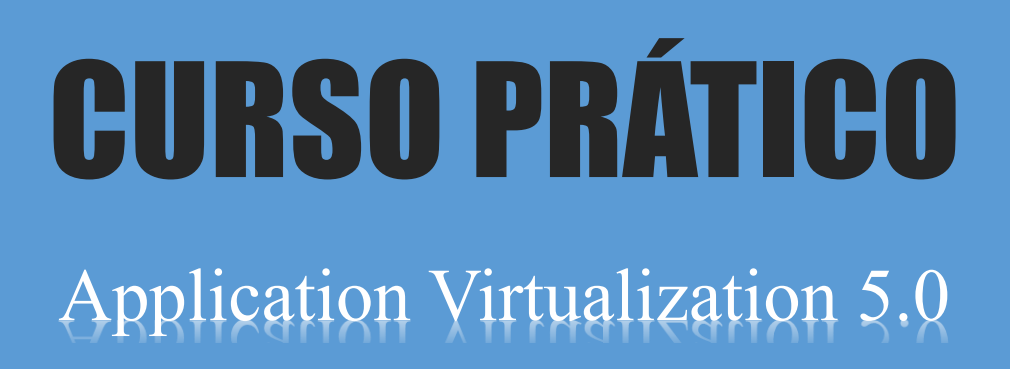

Nível: Básico / Intermediário

# Módulo 3 Management Server DB Reporting Server DB

Vinicius Perrott http://viniciusperrott.wordpress.com [MCP] MTA | MCTS | MCITP:SA | MCITP:EA | MCITP:VIRT | MDOP | MCT | MCSE: System Center 2012

## Índice

| Instalação do Management Server DB e Reporting Server DB |   |
|----------------------------------------------------------|---|
| Configuração do servidor                                 | 3 |
| Instalação                                               |   |

### Instalação do Management Server DB e Reporting Server DB

No meu cenário instalei a função de Management Server DB e Reporting Server DB no mesmo servidor do SQL Server SRV-APPV-SQL-01 (Módulo 2).

#### Configuração do servidor

| Nome                | SRV-APP-SQL-01.perrott.lo- |  |
|---------------------|----------------------------|--|
|                     | cal                        |  |
| Sistema Operacional | Windows Server 2008 R2 SP1 |  |
| Rede                | IP: 10.60.100.71/24        |  |
|                     | DNS: 10.60.100.10          |  |
| Disco               | C:\ (80 GB) - Sistema      |  |
|                     | E:\ (150 GB) - Dados       |  |
| Processador         | 4 cores de 3.3 GHz         |  |
| Memória             | 4 GB RAM                   |  |

#### Instalação

Insira o CD de instalação do MDOP 2012 e siga os passos abaixo:

#### Clique em Application Virtualization for Desktop.

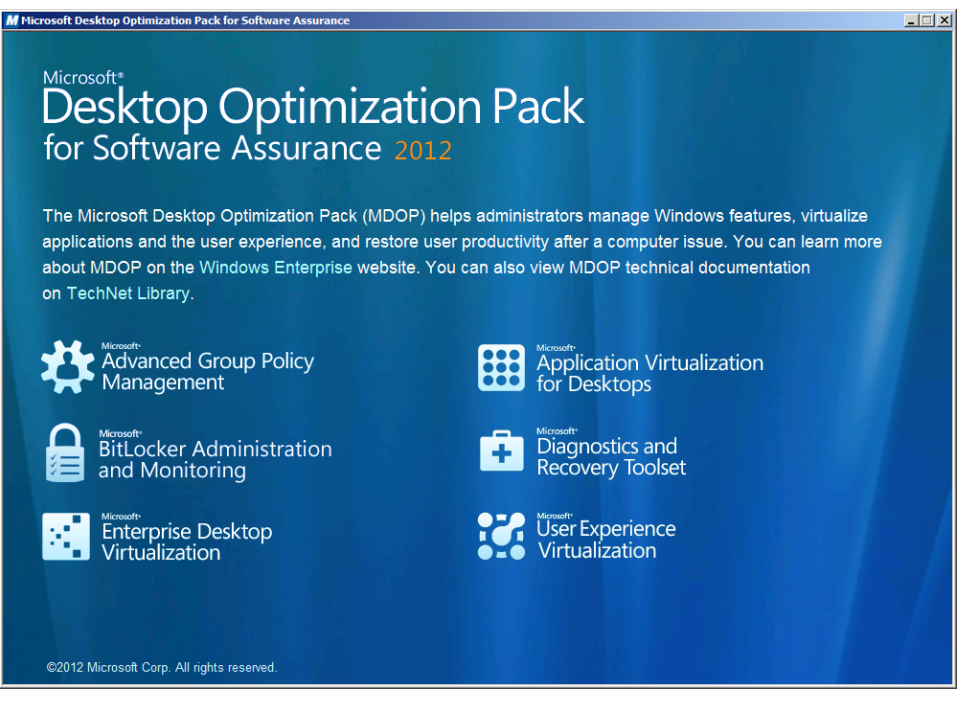

#### Clique em App-V 5.0 Server.

Importante: Para o Setup do App-V 5.0 iniciar deve ter os pré-requisitos instalados.

| Microsoft*                                                                                                    | Desktop Optimization Pack<br>for Software Assurance 2012 |
|----------------------------------------------------------------------------------------------------|----------------------------------------------------------|
| for Desktops                                                                                                    | ∿ Home                                                   |
| Microsoft Application Virtualization (App-V) helps businesses provide their end users with access to virtually any application, anywhere without installing applications directly on their | Advanced Group Policy<br>Management                      |
| computers.                                                                                                    | Application Virtualization                               |
| App-V 5.0                                                                                                    | for Desktops                                             |
| View App-V 5.0 Documentation on TechNet                                                                                                    | BitLocker Administration<br>and Monitoring               |
| 💝 App-V 5.0 Client                                                                                                    |                                                          |
| 💝 App-V 5.0 Sequencer                                                                                                    | Recovery Toolset                                         |
| 😚 App-V 5.0 Server                                                                                                    | Macoult<br>Endownedian Daulators                         |
| App-V 5.0 Release Notes                                                                                                    | Virtualization                                           |
| App-V 4.6 SP2                                                                                                    | User Experience<br>Virtualization                        |
| View App-V 4.6 SP2 Documentation on TechNet                                                                                                    |                                                          |
| 💝 App-V 4.6 SP2 Client: 32-bit   64-bit                                                                                                    |                                                          |
| 💝 App-V 4.6 SP2 Sequencer: 32-bit   64-bit                                                                                                    |                                                          |
| ©2012 Microsoft Corp. All rights reserved.                                                                                                    |                                                          |

Clique em Install.

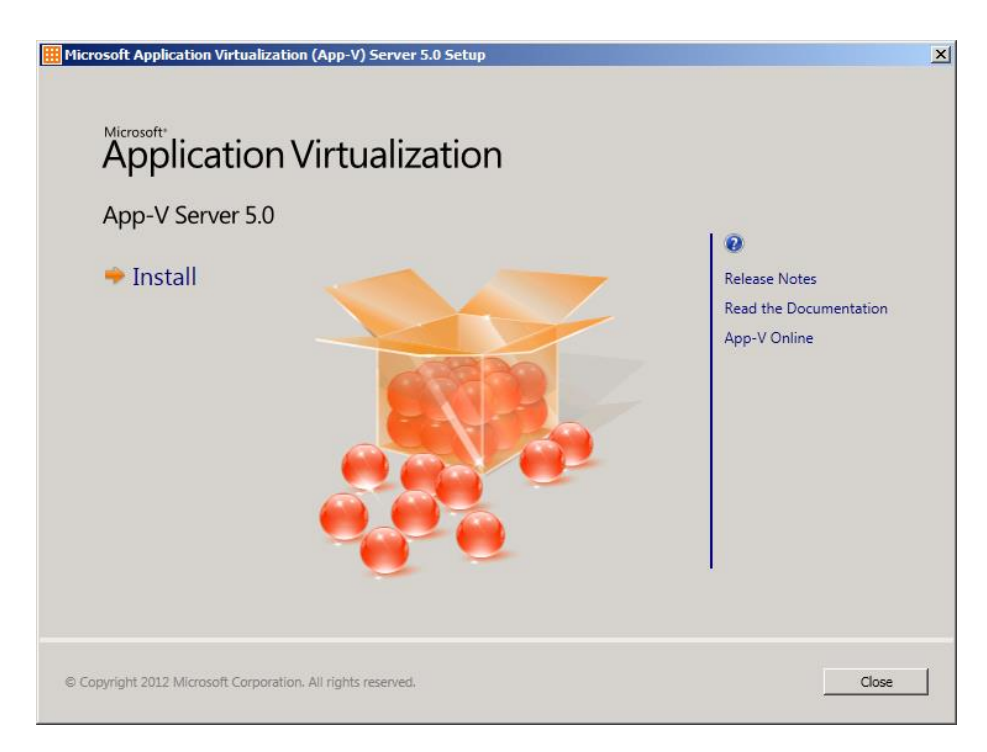

Clique em l accept the license terms e em seguida clique em Next.

| Hicrosoft Application Virtualization (App-V) Server 5.0 Setup                                                                                                    | X       |
|----------------------------------------------------------------------------------------------------|---------|
| Getting Started                                                                                                    | Help    |
| Software License Terms You must accept the license terms before you can install or use the software. If you do not accept the license terms, installation will not proceed. You may print the license terms by clicking the Print button below. After installation, the licent terms are available under the Microsoft Application Virtualization (App-V) Server install directory. (Read our privacy policy) Microsoft Application Virtualization (App-V) Server 5.0 MICROSOFT APPLICATION VIRTUALIZATION SERVER, VERSION 5.0 PLEASE NOTE: Your use of this software is subject to the terms and conditions of your volume license agreement. Please note: As this software is distributed in Quebec, Canada, these license terms are provided below in French. Print license terms. Print license terms. Print l | e<br>nt |
| © I do not accept the license terms.  © Copyright 2012 Microsoft Corporation. All rights reserved.  Ca                                                                                                    |         |

Clique e Use Microsoft Update when I check for updates. (recommended) e em seguida clique em Next.

| Hicrosoft Application Virtualization (App-V) Server 5.0 Setup                                                                                                    | ×    |
|----------------------------------------------------------------------------------------------------|------|
| Update                                                                                                    | Help |
| Use Microsoft Update to help keep your computer secure and up-to-<br>date.                                                                                                    |      |
| Microsoft Update offers security and important updates for Windows and other Microsoft products, including<br>App-V. Updates are delivered using your Automatic Updates setting, or you can visit the Microsoft Update<br>Web site. |      |
| C Use Microsoft Update when I check for updates. (recommended)                                                                                                    |      |
| C I don't want to use Microsoft Update.                                                                                                    |      |
|                                                                                                    |      |
| See the Microsoft Update FAQ<br>Read our Privacy Statement online                                                                                                    |      |
| © Copyright 2012 Microsoft Corporation, All rights reserved.   Car                                                                                                    | icel |

Marque as opões que aparece na imagem abaixo e clique em Next.

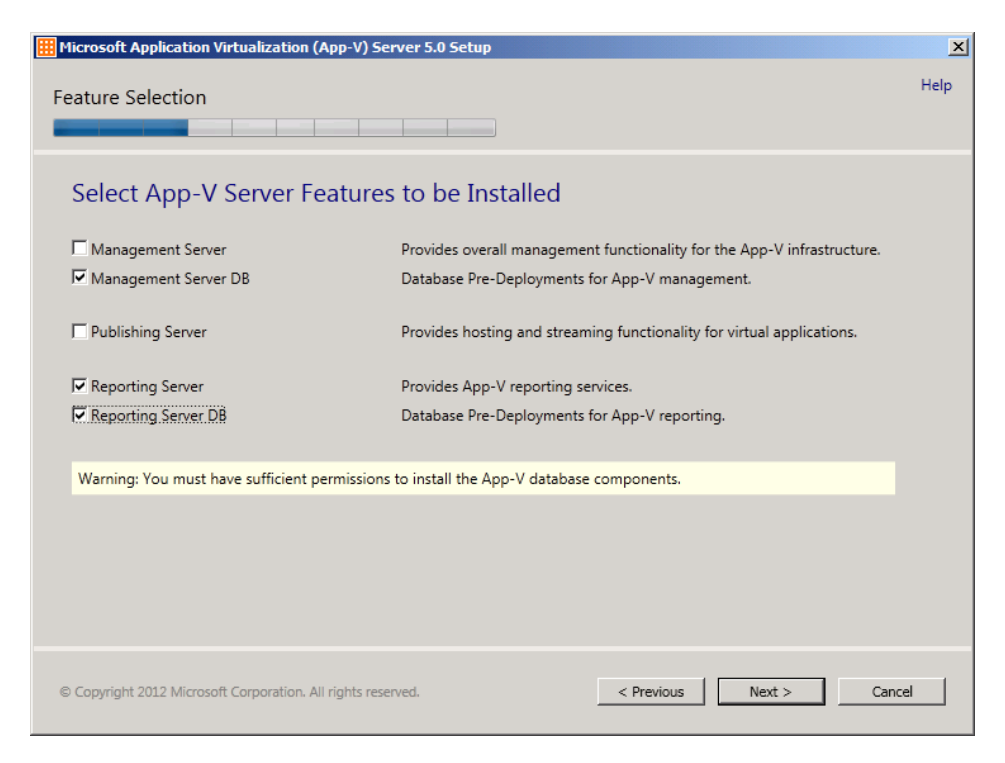

No meu cenário e instalei em outra unidade (E:\), você pode instalar no local padrão sem problemas. Clique em **Next**.

| Microsoft Application Virtualization (App-V) Server 5.0 Setup                                                                                                    | X    |
|----------------------------------------------------------------------------------------------------|------|
| Installation Location                                                                                                    | Help |
| Select Installation Location                                                                                                    |      |
| E:\Program Files\Microsoft Application Virtualization Server                                                                                                    |      |
|                                                                                                    |      |
|                                                                                                    |      |
|                                                                                                    |      |
|                                                                                                    |      |
|                                                                                                    |      |
| © Copyright 2012 Microsoft Corporation. All rights reserved.   Cance  Cance Cance  Cance Cance C |      |

Como estou instalando as funções no mesmo servidor onde está instalado o SQL Server pode deixar a opões padrão e clique em **Next**.

| Hicrosoft Application Virtualization (App-V) Server 5.0 Setup                                                                                                    | ×    |
|----------------------------------------------------------------------------------------------------|------|
| Configure                                                                                                    | Help |
| Create New Management Server Database<br>SQL Server instance<br>Use the default instance<br>Use a custom instance<br>Custom instance name<br>Management Server database<br>Use the default configuration<br>Use a custom configuration<br>Server database name AppVManagement |      |
| © Copyright 2012 Microsoft Corporation. All rights reserved.                                                                                                    | cel  |

Como estou instalando as funções no mesmo servidor onde está instalado o SQL Server pode deixar a opões padrão e em **Install Administrator Login** informe um usuário no formato **domínio\usuário** clique em **Next**.

| im Microsoft Application Virtualization (App-V) Server 5.0 Setup                                                                                                    |                      | ×     |
|----------------------------------------------------------------------------------------------------|----------------------|-------|
| Configure                                                                                                    |                      | Help  |
| Create New Management Server Database<br>Management Server Machine Account<br>© Use this local computer<br>© Use a remote computer<br>Remote Machine Account Domain\Machine Account<br>Install Administrator Login<br>perrott\administrator |                      |       |
| © Copyright 2012 Microsoft Corporation. All rights reserved.                                                                                                    | < Previous Next > Ca | incel |

Como estou instalando as funções no mesmo servidor onde está instalado o SQL Server pode deixar a opões padrão e clique em **Next**.

| Hicrosoft Application Virtualization (App-V) Server 5.0 Setup                                                                                                    | ×    |
|----------------------------------------------------------------------------------------------------|------|
| Configure                                                                                                    | Help |
| Create New Reporting Database<br>SQL Server instance<br>Use the default instance<br>Use a custom instance<br>Custom instance name<br>Reporting Server database<br>Use the default configuration<br>Use a custom configuration<br>Server database name AppVReporting |      |
| © Copyright 2012 Microsoft Corporation. All rights reserved.                                                                                                    | el   |

Como estou instalando as funções no mesmo servidor onde está instalado o SQL Server pode deixar a opões padrão e clique em **Next**.

| III Microsoft Application Virtualization (App-V) Server 5.0 Setup                                                                                                    | ×      |
|----------------------------------------------------------------------------------------------------|--------|
| Configure                                                                                                    | Help   |
| Create New Reporting Database<br>Reporting Server Machine Account<br>© Use this local computer<br>Remote Machine Account Domain\Machine Account<br>Install Administrator Login<br>Domain\Administrator Login Name |        |
| © Copyright 2012 Microsoft Corporation. All rights reserved.                                                                                                    | Cancel |

Em **Port binding** informei a porta **8080**, podendo ser qualquer outra porta que estiver disponível. Clique em **Next**.

| Hicrosoft Application Virtualization (App-V) Server 5.0 Setup | <u>&gt;</u>       |
|---------------------------------------------------------------|-------------------|
| Configure                                                     | Help              |
| Reporting Server Configuration                                |                   |
| Website name                                                  | Port binding      |
| Microsoft App-V Reporting Service                             | 8080              |
|                                                               |                   |
|                                                               |                   |
|                                                               |                   |
|                                                               |                   |
|                                                               |                   |
|                                                               |                   |
|                                                               |                   |
|                                                               |                   |
|                                                               |                   |
|                                                               |                   |
| © Copyright 2012 Microsoft Corporation. All rights reserved.  | < Previous Cancel |

Aqui está o resumo do que vai ser instalado. Clique em Install.

| Hicrosoft Application Virtualization (App-V) Server 5.0 Setup | ×      |
|---------------------------------------------------------------|--------|
| Ready                                                         | Help   |
|                                                               |        |
| Ready for Installation                                        |        |
| Features which will be installed                              |        |
| 1 Management Database                                         |        |
| 2 Reporting Database                                          |        |
| 3 Reporting Server                                            |        |
|                                                               |        |
|                                                               |        |
|                                                               |        |
|                                                               |        |
|                                                               |        |
|                                                               |        |
|                                                               |        |
| © Copyright 2012 Microsoft Corporation. All rights reserved.  | Cancel |

#### Vinicius Perrott

http://viniciusperrott.wordpress.com

[MCP] MTA | MCTS | MCITP:SA | MCITP:EA | MCITP:VIRT | MDOP | MCT | MCSE: System Center 2012

Se a instalação der tudo certo a seguinte tela é exibida. Agora o próximo passo é instalar o App-V Management Serve (Módulo 4)

| Microsoft Application Virtualization (App-V) Server 5.0 Setup | ×                                                       |
|---------------------------------------------------------------|---------------------------------------------------------|
| Finished                                                      | Help                                                    |
| App-V Server Setup has completed successfully                 | Release Notes<br>Read the Documentation<br>App-V Online |
| © Copyright 2012 Microsoft Corporation. All rights reserved.  | Close                                                   |

# INFORMAÇÃO

Todo conteúdo encontrado aqui reflete a minha experiência vivida com o produto Application Virtualization (LABs, Projetos, POCs ou Palestras) e não substitui a leitura da documentação oficial do produto e nem tão pouco reflete a opinião da Microsoft ou outro fabricante.

# **Colabore com a COMUNIDADE Microsoft**

Se você encontrar algum erro ou gostaria de contribuir com o material do **CURSO PRÁTICO App-V 5.0** acesse meu blog e mande um recado.

> Obrigado pela leitura :) Vinícius Perrott